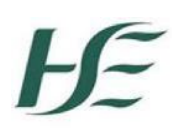

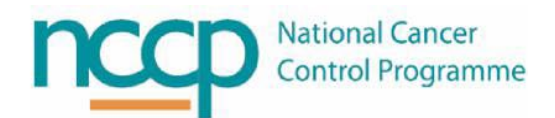

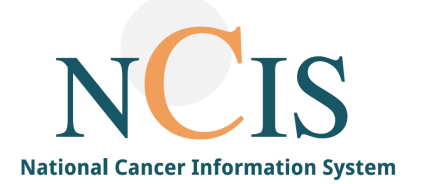

# NCIS GUIDE

## Adding Follow-Up Forms to Patient Tumour Case

#### Contents

| 1 | Introduction                                               | 2 |
|---|------------------------------------------------------------|---|
| 2 | Pre-requisites                                             | 2 |
| 3 | Tumour case                                                | 2 |
| 4 | Follow-up tab                                              | 3 |
| 5 | Follow-up Care Form                                        | 4 |
| 6 | Follow-Up Care Schedule                                    | 5 |
| 7 | How to mark a Follow-up form as conducted or not conducted | 6 |
| 8 | Outstanding Appointments                                   | 8 |

#### 1 Introduction

A patient has a single longitudinal record in NCIS, which is identified by the NCIS ID. A tumour case is created in NCIS.Chart to document each primary cancer diagnosis, therefore a patient may have more than one tumour case as part of their single longitudinal record. This document describes how to add Follow-up forms to a patient's tumour case.

# NOTE: All screenshots in this Guide are from the Training and Test Environments of NCIS. All patients and hospitals are fictitious and are not intended to represent the identity, setup and functionality of real patients or facilities.

#### 2 Pre-requisites

There is a prerequisite that must be completed prior to adding a Follow-up care schedule or Follow-up care form:

• The patient must have a tumour case (See NCIS Training Guide on Creating, Sharing and Transferring a Tumour Case)

#### 3 Tumour case

Opening a patient's case in NCIS.Chart, will open the tumour case form:

| c37.CancerCenter<br>UH Galway Tra              | ining                                                                      | Patient<br>D.O.B.<br>NCIS ID<br>Hospital ID | Hayes, Frank<br>25.06.2018 (5)<br>12638000141<br>453256790 (GUH) | Online: superadministator<br>caroline NCIS_meade                                                                                                    |
|------------------------------------------------|----------------------------------------------------------------------------|---------------------------------------------|------------------------------------------------------------------|----------------------------------------------------------------------------------------------------|
| General info Diagn                             | ostics Conference Assessment The                                           | rapy Communication                          | Follow-up Clinics                                                | <b>A A A A A</b>                                                                                                    |
| Personal info                                  | case Clinical history                                                      | Facility:                                   | I                                                                | ✓ [Help]   NCIS                                                                                                    |
|                                                |                                                                            |                                             |                                                                  | << >>>                                                                                                    |
| Referring physician<br>Primary consultant      | dr test doctor                                                             |                                             | Dincology                                                        | Diagnosis: C61 (01.10.2022)<br>Malignant neoplasm of prostate<br>Vital status: Patient alive<br>22.05.2023 (Follow-up care)                                                               |
| Family doctor/Specialist<br>Comorbidities      |                                                                            |                                             | 60 chars remaining +                                             | Assessment: Baseline(+)<br>Assessment: Extravasation(+)<br>Biopsy / Puncture / Cytology(+)<br>Breast clinical assessment<br>Clinical history                                              |
| 1 Primary diagnosi                             | 5                                                                          |                                             |                                                                  | Conference                                                                                                    |
| Date of initial diagnosis<br>Primary diagnosis | 01.10.2022<br>C61 * Malignant neoplasm of Suspicion of Free text [ + / - ] | f prostate                                  |                                                                  | CTCAE Record<br>Current medications(+)<br>CVAD Record<br>Diagnostic Imaging<br>Distress Thermometer<br>Education Record<br>Extravasation follow-up<br>Fertility assessment<br>File upload |

The patient's primary diagnosis is recorded in the tumour case form. When the diagnosis is entered, data fields specific to that diagnosis are displayed. This is called the tumour specific dataset.

| c37.CancerCenter<br>UH Galway Tra<br>General info Diagr | ining<br>nostics Conference Assessment Therapy | Patient<br>D.O.B.<br>NCIS ID<br>Hospital ID<br>Communication | Hayes, Frank<br>25.06.2018 (5)<br>12638000141<br>453256790 (GUH)<br>Follow-up Clinics | Online: superadministator<br>caroline NCIS_meade                                                                                                    |
|---------------------------------------------------------|------------------------------------------------|--------------------------------------------------------------|---------------------------------------------------------------------------------------|----------------------------------------------------------------------------------------------------|
| Personal info <b>Tumou</b>                              | r case Clinical history                        | Facility:                                                    | ~                                                                                     | Help    NCIS                                                                                                    |
| Basic data                                              |                                                |                                                              |                                                                                       | << >> Diagnosis: C61 (01.10.2022) Malignant neoplasm of prostate                                                                                                    |
| Referring physician<br>Primary consultant               | dr test doctor                                 |                                                              | Dncology                                                                              | Vital status: Patient alive<br>22.05.2023 (Follow-up care)                                                                                                    |
| Family doctor/Specialist<br>Comorbidities               |                                                |                                                              | 60 chars remaining +                                                                  | Assessment: Baseline(+)<br>Assessment: Extravasation(+)<br>Biopsy / Puncture / Cytology(+)<br>Breast clinical assessment<br>Clinical history<br>Clinical history(+) |
| T Primary diagnos                                       |                                                | _                                                            |                                                                                       | Conference<br>CTCAE Record                                                                                                    |
| Date of initial diagnosis<br>Primary diagnosis          | C61 Malignant neoplasm of prost                | ate                                                          |                                                                                       | Current medications(+)<br>CVAD Record<br>Diagnostic Imaging                                                                                                    |
| Prostate cancer                                         | Free text [ + / - ]                            |                                                              |                                                                                       | Distress Thermometer<br>Education Record<br>Extravasation follow-up<br>Fertility assessment<br>File upload<br>Height and weight<br>Laboratory(+)<br>Letter(+)       |
| Localisation                                            |                                                | <b></b>                                                      |                                                                                       | Other OP<br>Patho-Histology(+)<br>Personal info<br>PIVC Record(+)                                                                                                   |

#### 4 Follow-up tab

The Follow-up tab is located within the patient's tumour case in NCIS.Chart.

| Gener  | al info Diagnostics Co                                                                       | nference  | Assessment | Therapy | Communication | Follow-up | Clinics |
|--------|----------------------------------------------------------------------------------------------|-----------|------------|---------|---------------|-----------|---------|
| Add:   | Please choose 🗸 🗸                                                                            | Docum     | ent upload |         |               |           |         |
| Form F | <ul> <li>Please choose –</li> <li>Follow-up care</li> <li>Follow-up care schedule</li> </ul> | No filter |            | ~       |               |           |         |

There are two options when selecting a Follow-up care form in the patient's tumour case:

- Follow-up Care
- Follow-up Care Schedule

| Gene | ral info Diagnostics Co                   | ference Assessment Therapy Communication Follow-up Clinics |
|------|-------------------------------------------|------------------------------------------------------------|
| Add: | Please choose 🔹 🗸                         | Document upload                                            |
| Form | Follow-up care<br>Follow-up care schedule | No filter 🗸                                                |

The data fields on the Follow-up form are not tumour specific but there are a range of examination types that can be selected.

#### 5 Follow-up Care Form

This form can be used if the user wants to include a single entry, which is not part of a defined Follow-up schedule. The difference between this form and the Follow-up care schedule form is that it is a one-off form and the examinations are not pre-defined but can be selected from a drop down by users.

1. To select a Follow-up care form go into the patient record and select the Follow-up tab:

| c37.CancerCenter                                                        | Patient Fall                                                          | lon, Paul                                                 |
|-------------------------------------------------------------------------|-----------------------------------------------------------------------|-----------------------------------------------------------|
| UH Galway Training General info Diagnostics Conference Assessment Thera | D.O.B. 05.0<br>NCIS ID 126<br>Hospital ID 453<br>Dy Communication Fol | 06.2022 (0)<br>38000147<br>256811 (GUH)<br>Iow-up Clinics |
| Personal info Tumour case Clinical history                              | Facility:                                                             | ~                                                         |

2. Then select Follow-up care from "add" dropdown list:

| c37.CancerCenter<br>UH Galway Training<br>General info Diagnostics Con | Patient Fallon, Paul<br>D.O.B. 05.06.2022 (1)<br>NCIS ID 12638000147<br>Hospital ID 453256811 (GUH)<br>ference Assessment Therapy Communication Follow-up Clinics |
|------------------------------------------------------------------------|----------------------------------------------------------------------------------------------------|
| Add: Please choose V                                                   | Document upload                                                                                                    |
| Form Follow-up care                                                    | No filter 🗸                                                                                                    |

3. A blank form will appear where the Scheduled date and Examinations can be selected.

| c37.CancerCenter<br>UH Galway Training                                           | i i i i i i i i i i i i i i i i i i i                                                           | Patient<br>D.O.B.<br>NCIS ID<br>Hospital ID | Fallon, Paul<br>05.06.2022 (1)<br>12638000147<br>453256811 (GUH)                      |    |
|----------------------------------------------------------------------------------|-------------------------------------------------------------------------------------------------|---------------------------------------------|---------------------------------------------------------------------------------------|----|
| General info Diagnostics (                                                       | Conference Assessment Therapy                                                                   | Communication                               | Follow-up Clinics                                                                     |    |
| Add: Please choose                                                               | <u>×</u>                                                                                        | Facility: UH G                              | alway                                                                                 | ~  |
| Associated disease                                                               | Tumour Case Diagnosis: C61 fro                                                                  | m 03.04.2023 🗸                              |                                                                                       |    |
| Follow-up care                                                                   |                                                                                                 |                                             |                                                                                       |    |
| Scheduled date                                                                   |                                                                                                 |                                             |                                                                                       |    |
| Follow-up conducted                                                              | CT<br>Diagnostic Imaging                                                                        | •                                           |                                                                                       |    |
| Recommendation from Tumour<br>Brain bright [ save now ]                          | Echocardiography<br>ECG                                                                         |                                             |                                                                                       |    |
| Brain bright                                                                     | ERCP<br>Gastroscopy<br>Coloscopy                                                                |                                             | Once the physician is entered and<br>saved letter functionality will be<br>available. | ţ  |
| Family doctor/Specialist<br>Recommendation from Tumour<br>Test Test [ save now ] | Consultant<br>Laboratory<br>Laboratory (Standard)<br>Long term ECG<br>Long term RR              |                                             |                                                                                       |    |
| Fest Test                                                                        | Laparoscopy<br>Pulmonary function and gas exchange<br>Mammography<br>Molecu./Cvtogen, Diagnosis | gery                                        | Once the physician is entered and<br>saved letter functionality will be<br>available. | Ţ, |
| Source                                                                           | MRI<br>Diagnostic nuclear medicine<br>Panendoscopy                                              | •<br>•                                      | v                                                                                     |    |
|                                                                                  | on                                                                                              |                                             |                                                                                       |    |

### 6 Follow-Up Care Schedule

When the user selects a Follow-up schedule the patient record will then auto populate with the required Follow-up care forms at the preset frequency.

1. To select a Follow-up care schedule go into the patient record and select the Follow-up tab:

| 1 | c37.CancerCenter                               | Patient                          | Fallon, Paul                                     |
|---|------------------------------------------------|----------------------------------|--------------------------------------------------|
|   | UH Galway Training                             | D.O.B.<br>NCIS ID<br>Hospital ID | 05.06.2022 (0)<br>12638000147<br>453256811 (GUH) |
|   | General info Diagnostics Conference Assessment | Therapy Communication            | Follow-up Clinics                                |
|   | Personal info Tumour case Clinical history     | Facility:                        | ~                                                |

2. Then select Follow-up care schedule from "add" dropdown list:

| сз7.0<br>UH<br>Gene | ancerCenter<br>Galway Training<br>ral info Diagnostics Col | nference Assessment | Therapy | Patient<br>D.O.B.<br>NCIS ID<br>Hospital ID<br>Communication | Fallon, Pau<br>05.06.2022<br>1263800014<br>453256811<br>Follow-up | I<br>(0)<br>7<br>(GUH)<br>Clinics |
|---------------------|------------------------------------------------------------|---------------------|---------|--------------------------------------------------------------|-------------------------------------------------------------------|-----------------------------------|
| Add:                | Please choose<br>Follow-up care                            | Document upload     |         |                                                              |                                                                   |                                   |
|                     | Follow-up care schedule                                    | No filter           | ~       |                                                              |                                                                   |                                   |

3. Select the start date (1) and the required follow-up schedule (2) from the dropdown list. The form will then populate with the selected follow up care schedule, along with the frequency of appointments. Click save and the Follow-up care forms will be automatically created. The appointment dates on the Follow-up care forms are calculated based on the start date combined with the frequency schedule. For example, if the patients Start date is 27/09/2023 and they are due to be seen in 1 year then their first Follow-up form will be created for 27/09/2024. It is also possible to add additional procedures, specific to the patient, if required.

| Follow-up care schedule                                                                | 4    |                            |   |               |          |
|----------------------------------------------------------------------------------------|------|----------------------------|---|---------------|----------|
| Start date                                                                             | 1    |                            |   |               |          |
| Select a follow-up care schedule                                                       | 2    | Prostate SSMFU pathway 🔽 🖨 |   |               |          |
| Primary consultant                                                                     |      |                            |   |               |          |
| Recommendation from Tumour case:<br>Brain bright [ save now ]                          |      |                            |   |               |          |
| Brain bright                                                                           | i *  | Oncology                   |   |               | Ť.       |
| Family doctor/Specialist<br>Recommendation from Tumour case:<br>Test Test [ save now ] |      |                            |   |               |          |
| Test Test                                                                              | i *  | General surgery            |   |               | Ť.       |
|                                                                                        |      |                            |   |               |          |
| Period                                                                                 |      | Procedures                 |   | Further info. |          |
| Year(s) ● Month(s) ○ Week(s) ○ Day     [3,6,9,12,18,24,36,48,60                        | /(s) | Laboratory                 | ~ | PSA           | <u> </u> |

When saved, the Follow-up section populates with the Follow-up forms, as per the schedule.

| Date 🐙     | PDF | Name                                                                            | Disease                                 | Conducted  | Status | Event        |
|------------|-----|---------------------------------------------------------------------------------|-----------------------------------------|------------|--------|--------------|
| 27.09.2028 |     | Follow-up care: Prostate<br>SSMFU pathway Primary<br>consultant: dr test doctor | Tumour Case Diagnosis<br>C61 01.10.2022 | $\bigcirc$ |        | <b>i</b> 🛱 🗆 |
| 27.09.2027 |     | Follow-up care: Prostate<br>SSMFU pathway Primary<br>consultant: dr test doctor | Tumour Case Diagnosis<br>C61 01.10.2022 |            |        | i 🛱 🗆        |
| 28.09.2026 |     | Follow-up care: Prostate<br>SSMFU pathway Primary<br>consultant: dr test doctor | Tumour Case Diagnosis<br>C61 01.10.2022 | $\bigcirc$ |        | i 🙀 🖂 🗌      |
| 29.09.2025 |     | Follow-up care: Prostate<br>SSMFU pathway Primary<br>consultant: dr test doctor | Tumour Case Diagnosis<br>C61 01.10.2022 |            |        | i 🙀 🗆        |
| 27.03.2025 |     | Follow-up care: Prostate<br>SSMFU pathway Primary<br>consultant: dr test doctor | Tumour Case Diagnosis<br>C61 01.10.2022 | $\bigcirc$ |        | i 🛱 🗆        |
| 27.09.2024 |     | Follow-up care: Prostate<br>SSMFU pathway Primary<br>consultant: dr test doctor | Tumour Case Diagnosis<br>C61 01.10.2022 | 0          |        | i 🛱 🗆        |
| 27.06.2024 |     | Follow-up care: Prostate<br>SSMFU pathway Primary<br>consultant: dr test doctor | Tumour Case Diagnosis<br>C61 01.10.2022 | $\bigcirc$ |        | i 🙀 🖂 🗌      |
| 27.03.2024 |     | Follow-up care: Prostate<br>SSMFU pathway Primary<br>consultant: dr test doctor | Tumour Case Diagnosis<br>C61 01.10.2022 | $\bigcirc$ |        | i 🛱 🗆        |
| 27.12.2023 |     | Follow-up care: Prostate<br>SSMFU pathway Primary<br>consultant: dr test doctor | Tumour Case Diagnosis<br>C61 01.10.2022 | $\bigcirc$ |        | i 🙀 🖂 🗌      |

Print outstanding follow-up appointments

Delete selection Select all?

## 7 How to mark a Follow-up form as conducted or not conducted

In the Follow-up form to mark it as conducted, select "yes" and then a date field will appear.

| Associated disease                    | Tumour Case Diagnosis: C61 from 01.10.2022 🗸                               |  |  |  |  |  |
|---------------------------------------|----------------------------------------------------------------------------|--|--|--|--|--|
| Follow-up care                        |                                                                            |  |  |  |  |  |
| Scheduled date<br>Follow-up conducted | 27.12.2023<br>● yes ○ no<br>Date 20.12.2023<br>Guideline-based: ○ yes ○ no |  |  |  |  |  |

Once this information has been entered on a Follow-up form the conducted button changes to green. Follow-up care forms 'In progress' can also be selected and deleted, if no longer required. **Note: Signed forms cannot be deleted.** 

| 27.03.2024            | Follow-up care: Prostate<br>SSMFU pathway Primary<br>consultant: dr test doctor                                                   | Tumour Case Diagnosis<br>C61 01.10.2022 | $\bigcirc$ | ti 🛱 🔁 🗆                     |
|-----------------------|----------------------------------------------------------------------------------------------------|-----------------------------------------|------------|------------------------------|
| 20.12.2023            | Follow-up care: Prostate<br>SSMFU pathway Primary<br>consultant: dr test doctor;<br>Date: 20.12.2023; Vital status:<br>20.12.2023 | Tumour Case Diagnosis<br>C61 01.10.2022 | ۲          | i 🛱 🤤 🗌                      |
| Print outstanding for | ollow-up appointments                                                                                                    |                                         | (          | Delete selection Select all? |

If conducted "yes" is selected on a form but no date is entered then the radio button appears orange.

| Follow-up care                            |                                                                                            |                                         |            |          |
|-------------------------------------------|--------------------------------------------------------------------------------------------|-----------------------------------------|------------|----------|
| Scheduled date                            | 27.03.2024                                                                                 |                                         |            |          |
| Follow-up conducted                       | ves O no                                                                                   | _                                       |            |          |
|                                           | Date                                                                                       | i j                                     |            |          |
| Primary consultant<br>Recommendation from | follow-up care on 27.12.2023:                                                              | <u>On</u>                               |            |          |
|                                           |                                                                                            |                                         | <u>_</u>   | <b>A</b> |
| 27.06.2024                                | Follow-up care: Prostate<br>SSMFU pathway Primary<br>consultant: dr test doctor            | Tumour Case Diagnosis<br>C61 01.10.2022 | $\bigcirc$ | T 🛱 🖓 🗋  |
| 27.03.2024                                | Follow-up care: Prostate<br>SSMFU pathway Primary<br>consultant: dr test doctor;<br>PSA: 9 | Tumour Case Diagnosis<br>C61 01.10.2022 | ۲          | i 🛱 🖸    |

#### If a Follow-up appointment is not conducted, select 'no' and a dropdown with reasons can be selected.

| Follow-up care                                          | ÷                                        |  |  |  |  |
|---------------------------------------------------------|------------------------------------------|--|--|--|--|
| Scheduled date                                          | 27 12 2023                               |  |  |  |  |
| Follow-up conducted                                     | ⊖yes ● no                                |  |  |  |  |
| Primary consultant                                      | Patient Choice                           |  |  |  |  |
| Recommendation from Tumo<br>dr test doctor [ save now ] | Patient Choice<br>Patient Non-compliance |  |  |  |  |
| dr test doctor                                          | Other Oncology                           |  |  |  |  |

#### Once this information has been entered on a Follow-up form the conducted button changes to red.

| 27.03.2024 | Follow-up care: Prostate<br>SSMFU pathway Primary<br>consultant: dr test doctor;<br>PSA: 9                                                     | Tumour Case Diagnosis<br>C61 01.10.2022 |   | î: 🛱 🗆  |
|------------|----------------------------------------------------------------------------------------------------|-----------------------------------------|---|---------|
| 27.12.2023 | Follow-up care: Prostate<br>SSMFU pathway Primary<br>consultant: dr test doctor;<br>not conducted: Patient Choice;<br>Vital status: 20.12.2023 | Tumour Case Diagnosis<br>C61 01.10.2022 | ۲ | î 🛱 🕞 🔾 |

#### **Outstanding Appointments** 8

A pdf can also be generated with the timeline for outstanding appointments. This can be printed out.

#### **Outstanding follow-up appointments**

Hayes, Frank born on 25.06.2018

| Diagnostics                                       | 2023<br>Dec | 2024<br>Mar | 2024<br>Jun | 2024<br>Sep | 2025<br>Mar | 2025<br>Sep | 2026<br>Sep | 2027<br>Sep | 2028<br>Sep |
|---------------------------------------------------|-------------|-------------|-------------|-------------|-------------|-------------|-------------|-------------|-------------|
| Laboratory: PSA                                   | x           | x           | x           | x           | x           | x           | x           | x           | x           |
| Medical history: HCQ<br>Questionnaire (mandatory) | ×           | ×           | x           | x           | ×           | x           | ×           | x           | ×           |
| Medical history: HNA<br>Questionnaire (optional)  | ×           | ×           | ×           | ×           | ×           | x           | ×           | x           | ×           |

#### Planned dates in 2023

27.12.2023: Laboratory: PSA

27.12.2023: Medical history: HCQ Questionnaire (mandatory) 27.12.2023: Medical history: HNA Questionnaire (optional)